## WEL-KIDS

# 複数人まとめて入力(園児の記録)

## 目次

| 1. | 複数人ま | とめて入力でできること         | 2 |
|----|------|---------------------|---|
|    |      |                     |   |
| 2. | 「園児の | 記録」をまとめて編集したいとき     | 2 |
|    | 2-1. | 「複数人まとめて入力」を起動する    | 2 |
|    | 2-2. | 検索条件を指定し、検索する       | 4 |
|    | 2-3. | 登降時間やオプションを入力し、登録する | 5 |

WEL-KIDS 運営事務局 作成日:2018/03/05

# 1. 複数人まとめて入力でできること

園児の登降時間やオプションなどを、日ごとに一括入力できます。 例えば、以下のような場合にお使いいただけます。

- ・ 出席している園児全員に、昼食オプションをつける
- 行事日で、全園児に同じ降園時間を入力したい

# 2. 「園児の記録」をまとめて編集したいとき

複数人まとめて入力の利用方法を説明します。

2-1. 「複数人まとめて入力」を起動する

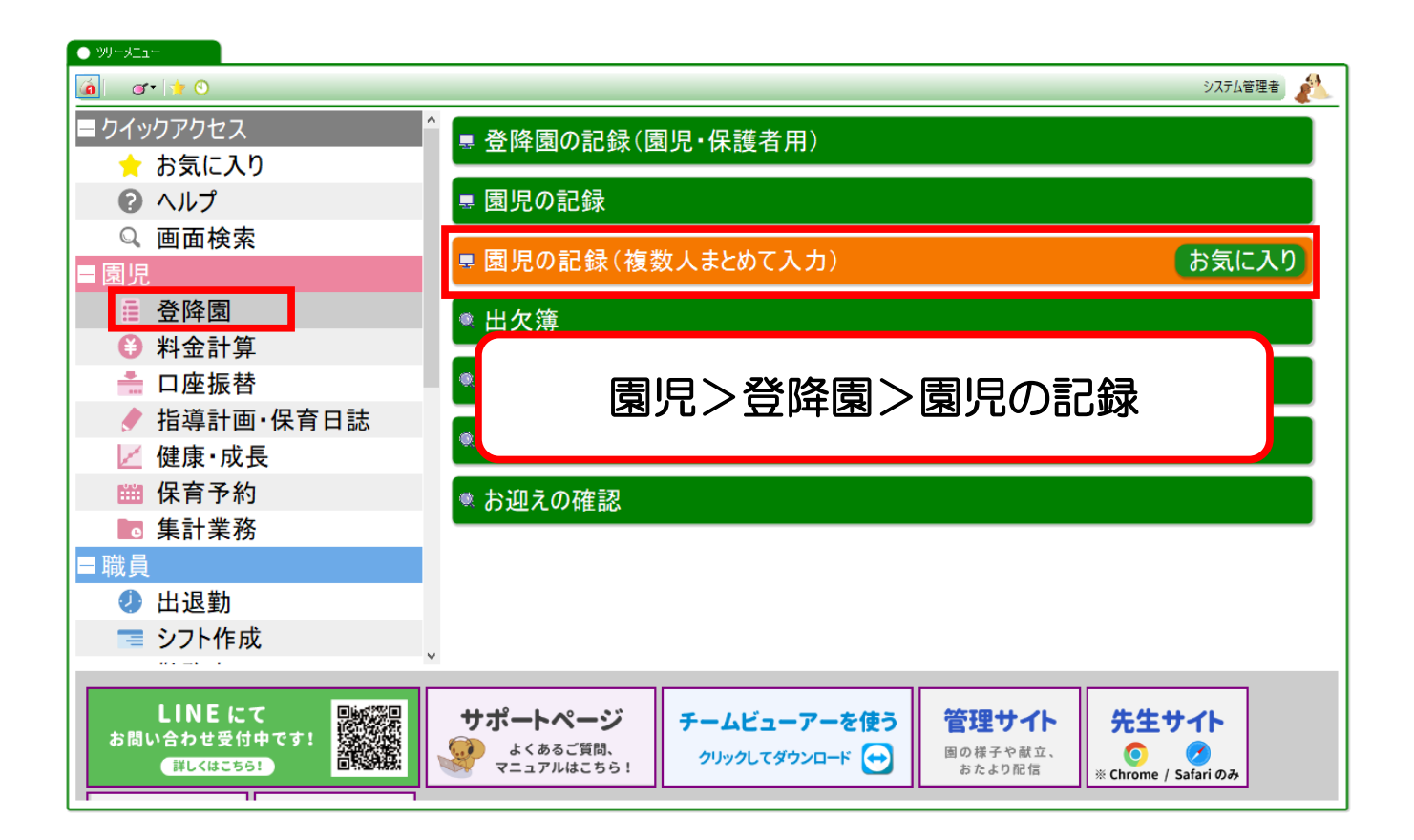

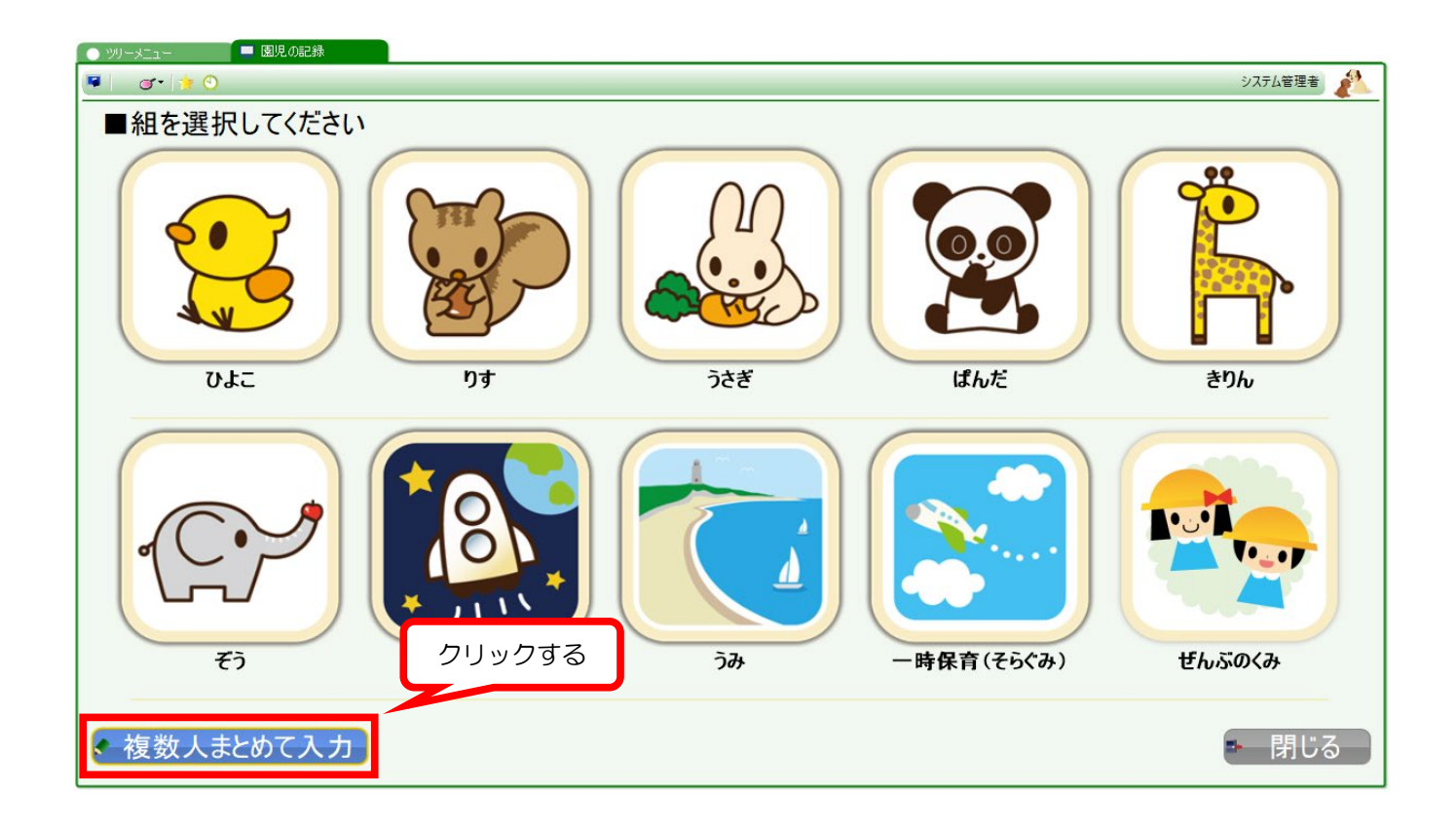

| ● ツーメニュー ■ 國紀の記録(旗款) 「複数人まとめて入力」の画面             | が起動します       |
|-------------------------------------------------|--------------|
| 🖷   G•   🔅 🛈                                    | システム管理者      |
| ● 検索条件                                          |              |
| 保育区分 全部 租 全部                                    |              |
| 日付 💽 令和4年7月11日(月) 💼 保育必要量区分 全部                  |              |
| 出欠 全部 - 予約 全部 - 基本プラン 月3                        | 類オプション -     |
| No                                              |              |
| 未入力の行(コピー) 全ての行(コピー) ※「登園時間」「降園時間」「数量」列は、直接、値をク | し力することができます。 |

#### 2-2. 検索条件を指定し、検索する

| ● ツリーメニュー ■ 園児の記録(複数人まとめて入力)            |                                  |            |
|-----------------------------------------|----------------------------------|------------|
| 💌 🐨 🕨 🔍                                 |                                  | システム管理者 🤌  |
|                                         |                                  |            |
|                                         |                                  |            |
| 日付 ● 令和4年 311日 (月) ● 保育必要量区分 全<br>出欠 △和 | 部                                |            |
| ● ①検索条件を指定する                            |                                  | ②検索をクリックする |
|                                         |                                  |            |
|                                         |                                  |            |
|                                         |                                  |            |
|                                         |                                  |            |
|                                         |                                  |            |
|                                         |                                  |            |
|                                         |                                  |            |
|                                         |                                  |            |
| 未入力の行にコピー、全ての行にコピー、※「登園地                | 間」「隆園時間」「数量」列は、直接、値を入力することができます。 | ▲ 登録 ● 閉じる |

#### 検索後、さらに日付や出欠状況などで絞り込めます。

| <ul> <li>.</li> </ul> | -LTK-I                                                       | 🔤 💻 園児の記録(複 | 数人まとめて入力)      |                |                            |         |  |  |  |  |
|-----------------------|--------------------------------------------------------------|-------------|----------------|----------------|----------------------------|---------|--|--|--|--|
| <b>F</b>              | ् 🖉 • 👘 🕙                                                    | )           |                |                |                            | システム管理者 |  |  |  |  |
|                       | 検索条件                                                         |             |                |                |                            |         |  |  |  |  |
| 口在                    | + 👝 合和4年3                                                    | 78110(8)    | 化支心黄母区公 (本)    | ,              |                            |         |  |  |  |  |
| - P                   |                                                              |             | 休月必安里区力 王司     | ·              |                            |         |  |  |  |  |
| 8                     | 出欠 全部                                                        | ~ 予約        | 全部 ~ <u>基本</u> | <u>ブラン</u>  全部 | _ 月額オブション 全部 _             | 文:53件   |  |  |  |  |
| Nr                    | 保育区分                                                         | 计 組名        | 学年 保育必要量区分     | 園児漢字氏名         | 出た 原本 1個 隆阑 予約 予約 予約 基本プラン | 月額才     |  |  |  |  |
| 1                     | 🥥 通常                                                         | ひよこ         | 0              | 伊藤 勇人          | 日付・園児条件を絞る                 |         |  |  |  |  |
| 2                     | 🥥 通常                                                         | ひよこ         | 0              | 井上 健也          |                            |         |  |  |  |  |
| 3                     | 🥥 通常                                                         | ひよこ         | 0              | えんじ はなこ        |                            |         |  |  |  |  |
| 4                     | 🥥 通常                                                         | ひよこ         | 0              | 遠藤 澄香          |                            |         |  |  |  |  |
| 5                     | 📿 通常                                                         | ひよこ         | 0              | 大谷 小雪          |                            |         |  |  |  |  |
| 6                     | 📿 通常                                                         | ひよこ         | 0              | 嶋田 育雄          |                            |         |  |  |  |  |
| 7                     | 🥥 通常                                                         | ひよこ         | 0              | 中島 樹乃          |                            |         |  |  |  |  |
| 8                     | 通常                                                           | りす          | 1              | 阿部 彩音          |                            |         |  |  |  |  |
| 9                     | 通常                                                           | りす          | 1              | 酒井 総一郎         |                            |         |  |  |  |  |
| 10                    | 通常                                                           | りす          | 1              | 坂下 かずき         |                            |         |  |  |  |  |
| 11                    | 🥥 通常                                                         | りす          | 1              | 佐藤 信二          |                            |         |  |  |  |  |
| 12                    | 🥥 通常                                                         | りす          | 1              | 安武 胡桃          |                            |         |  |  |  |  |
| 13                    | 🥥 通常                                                         | うさぎ         | 2              | 岡田 幸恵          |                            |         |  |  |  |  |
| 14                    | 🥥 通常                                                         | うさぎ         | 2              | 金沢 耕司_a(弟)     |                            |         |  |  |  |  |
| 15                    | 🥥 通常                                                         | うさぎ         | 2              | 鈴木 青貫          |                            |         |  |  |  |  |
| 16                    | ● 通常                                                         | うさぎ         | 2              | 田中青太           |                            |         |  |  |  |  |
| 17                    | _ ❷ 週常                                                       | ったぎ         | 2              | 前山 琴音          |                            |         |  |  |  |  |
| 18                    | _ ❷ 週常                                                       | ったぎ         | 2              | 松井りな           |                            |         |  |  |  |  |
| 19                    | _ ❷ 週常                                                       | ったぎ         | 2              | 山口 坑祖_b(弗)     |                            |         |  |  |  |  |
| 20                    | ● 🥥 連常                                                       | ったぎ         | 2              | 米倉 しぼり_d       |                            |         |  |  |  |  |
| 21                    | ❷週常                                                          | ばんだ         | 3              | 石井 個埋          |                            |         |  |  |  |  |
| 22                    |                                                              | ばんだ         | 3              | 伊滕 久留実         |                            |         |  |  |  |  |
| 23                    | <b>(</b> ) 進帛                                                | ほんに         | 3              | 人父味 育ズ         |                            | × ×     |  |  |  |  |
|                       | ● 未入力の行にコピー ● 全ての行にコピー ※「登園時間」「降園時間」「散量」列は、直接、値を入力することができます。 |             |                |                |                            |         |  |  |  |  |

### その日の登降園時間・予約時間・オプション数量を入力できます。

| 0.22                            | ~                                                                                 |      |      |    | ~~~     |            |    |      |          |          |          |          |          |       |          |
|---------------------------------|-----------------------------------------------------------------------------------|------|------|----|---------|------------|----|------|----------|----------|----------|----------|----------|-------|----------|
|                                 | 🔹 🖝 🕂 🍳 ジステム管理者 🯄                                                                 |      |      |    |         |            |    |      |          |          |          |          |          |       |          |
| ●検                              |                                                                                   |      |      |    |         |            |    |      |          |          |          |          |          |       |          |
| 日付 (● 令和4年7月11日(月) ● 保育必要量区分 全部 |                                                                                   |      |      |    |         |            |    |      |          |          |          |          |          |       |          |
| 出:                              | 欠 全部                                                                              | 爭    | ~ 予約 | 全部 | ✓ 基本プ   | ラン 全部      |    | _ F  | 目額オプショ   | ン全部      |          |          |          |       | 表示件数:53件 |
| Nr                              | 伢                                                                                 | 除育区分 | 組名   | 学年 | 保育必要量区分 | 園児漢字氏名     | 出欠 | 欠席事由 | 登園<br>時間 | 降風<br>時間 | 予約<br>有無 | 予約<br>開始 | 予約<br>終了 | 基本プラン | 月額才^     |
| 1                               | 0通                                                                                | 常 7  | ひよこ  | 0  |         | 伊藤 勇人      | 出席 |      | 9:00     | 18:00    | ~        | 9:00     |          |       |          |
| 2                               | 0通                                                                                | 常で   | ひよこ  | 0  |         | 井上 健也      | 出席 |      | 9:00     | 18:00    | ~        | 9:00     |          |       |          |
| 3                               | 🥥 通                                                                               | 常    | ひよこ  | 0  |         | えんじ はなこ    | 出席 |      | 8:30     | 18:00    | ×        | 8:30     |          |       |          |
| 4                               | 🥥 通                                                                               | 常    | ひよこ  | 0  |         | 遠藤 澄香      | 欠席 | 病欠   |          |          |          |          |          |       |          |
| 5                               | 🥥 通                                                                               | 常で   | ひよこ  | 0  |         | 大谷 小雪      |    |      |          |          |          |          |          |       |          |
| 6                               | 🥥 通                                                                               | 常 7  | ひよこ  | 0  |         | 嶋田 育雄      |    |      |          |          |          |          |          |       |          |
| 7                               | 🥥 通                                                                               | 常    | ひよこ  | 0  |         | 中島 樹乃      |    |      |          |          |          |          |          |       |          |
| 8                               | 🥥 通                                                                               | i常 「 | りす   | 1  |         | 阿部 彩音      |    |      |          |          |          |          |          |       |          |
| 9                               | 🥥 通                                                                               | i常 「 | りす   | 1  |         | 酒井 総一郎     |    |      |          |          |          |          |          |       |          |
| 10                              | 🥥 通                                                                               | i常 「 | りす   | 1  |         | 坂下 かずき     |    |      |          |          |          |          |          |       |          |
| 11                              | 🥥 通                                                                               | 常    | りす   | 1  |         | 佐藤 信二      |    |      |          |          |          |          |          |       |          |
| 12                              | 🥥 通                                                                               | 常    | りす   | 1  |         | 安武 胡桃      |    |      |          |          |          |          |          |       |          |
| 13                              | 🥥 通                                                                               | 常    | うさぎ  | 2  |         | 岡田 幸恵      |    |      |          |          |          |          | _        |       |          |
| 14                              | 🥥 通                                                                               | 常    | うさぎ  | 2  |         | 金沢 耕司_a(弟) |    |      |          |          |          |          |          |       |          |
| 15                              | 🥥 通                                                                               | 常    | うさぎ  | 2  |         | 鈴木 青貴      |    |      |          |          |          |          |          |       |          |
| 16                              | 🥥 通                                                                               | 常    | うさぎ  | 2  |         | 田中青太       |    |      |          |          |          |          |          |       |          |
| 17                              | _ 🥥 通                                                                             | 常    | うさぎ  | 2  |         | 前山 琴音      |    |      |          |          |          |          |          |       |          |
| 18                              | 🥥 通                                                                               | 常    | うさぎ  | 2  |         | 松井りな       |    |      |          |          |          |          |          |       |          |
| 19                              | 🥥 通                                                                               | 常    | うさぎ  | 2  |         | 山口 琉楓_b(弟) |    |      |          |          |          |          |          |       |          |
| 20                              | 🥥 通                                                                               | 常    | うさぎ  | 2  |         | 米倉 しぼり_d   |    |      |          |          |          |          |          |       |          |
| 21                              | 🥥 通                                                                               | 常 (  | ばんだ  | з  |         | 石井 樹理      |    |      |          |          |          |          |          |       |          |
| 22                              | ❷通                                                                                | 常 (  | ばんだ  | 3  |         | 伊藤 久留実     |    |      |          |          |          |          |          |       |          |
| 23                              | 🧿 逋                                                                               | [常 ( | ばんだ  | з  |         | 大久保 青太     |    |      |          |          |          |          |          |       | ~        |
|                                 | テネスカの行にコピー ● 全ての行にコピー ※「登園時間」「降園時間」「散量」列は、     入力が終わったら「登録」を押す     予 登録     予 閉じる |      |      |    |         |            |    |      |          |          |          |          |          |       |          |

※1日分入力するごとに、登録ボタンを押してください。

登録をせずに日付を切り替えると、入力内容が破棄されてしまうのでご注意ください。

#### 補記:一度入力した時間 / オプション数量をコピーしたい場合

同じ降園時間を全ての園児に設定したい時などは、コピーボタンをご活用いただけます。

...

空白行にコピーしたいとき … ①「未入力の行にコピー」ボタンを使います。

全ての行にコピーしたいとき

٠

- ②「全ての行にコピー」ボタンを使います。
- ①未入力の行にコピー ツリーメニュー 📃 園児の記録(複数人まとめて入力) ● ツリーメニュー 📃 園児の記録(複数人まとめて入力) システム管理者 1 🖷 🔰 💇 対 🕙 システム管理者 1 🖉 👘 🐨 🌟 🕙 ● 検索条件 ● 検索条件 日付 💽 令和4年7月11日(月) 保育必要量区分 全部 日付 📺 令和4年7月11日(月) 保育必要量区分 全部 出欠 全部  $\sim$ 予約 全部 出欠 全部  $\sim$ 予約全部 ~  $\sim$ 基本プラン 全部 基本プラン 全部 月額オプション 全部 月額オプション全部 表示件数:53件 表示件数:53件 登園 時間 降園 時間 降園 時間 N۲ 保育区分 組名 園児漢字氏名 出欠 N۲ 保育区分 組名 園児漢字氏名 出欠 登園時間 🥥 通常 ひよこ 伊藤 甬人 欠席 🥥 通常 ひよこ 伊藤 重人 欠席 1 2 🔿 通常 ひよこ 井上健也 出席 9:00 2 📿 通常 ひよこ 井上 健也 出席 ○ 通常
   ○ 通常 ○ 通常
   ○ 通常 出席 8:30 ひよこ えんじ はなこ 8:30 ひよこ えんじ はなこ 出席 3 з 4 遠藤 澄香 出席 4 遠藤 澄香 出席 ひよこ ひよこ 9:00 9:00 🧿 通常 5 🥥 通常 7:30 5 ひよこ 大谷 小霄 出席 7:30 ひよこ 大谷 小雪 出席 ● 通常
   ● 通常
   ● 通常 6 🥥 通常 ひよこ 嶋田 育雄 6 ひよこ 嶋田 育雄 出席 7 🥥 通常 ひよこ 中島 樹乃 7 ひよこ 中島 樹乃 出席 9:00 8 🥥 通常 nđ. 阿部 彩音 欠席 8 nŧ 阿部 彩音 欠席 ● 通常 ● 通常 ● 通常 りす 洒井 総一郎 nt 酒井 総一郎 出席 9:00 9 🔵 通常 🥥 通常 坂下 かずき りす 坂下 かずき りす 出席 10 9:00 🧿 通常 11 りす 佐藤 信二 りす 佐藤 信二 出席 9:00 12 🧿 通常 安武 胡桃 12 りす 安武 胡桃 りす 欠席 欠席 ○ 通常
   ○ 通常
   ○ 通常
   ○ 通常 13 🥥 通常 うさぎ 岡田 幸恵 13 うさぎ 岡田 幸恵 出席 9:00 14 🥥 通常 うさぎ 金沢 耕司 a(弟) 14 うさぎ 余沢 耕司 a(弟) 出席 9:00 15 📿 通常 うさぎ 給木 青貴 欠席 15 16 🥥 通常 うさぎ 田中 青太 16 9:00 未入力行にコピーされる 17 🥥 通常 9:00 17 ○ 通常
   ○ 通常 18 18 9:00 「未入力の行にコピー」ボタンをクリック 山口 琉楓\_b(弟) 19 19 うさぎ 出席 9:00 20 20 📿 通常 うさぎ 米倉 しぼり\_d 出席 9:00 < < ж Г 🌏 D II ※「 💉 査録 💼 閉じる 📲 C 登録 - 🗗 📑 カの行にコ

#### ②全ての行にコピー

| 🚺 💿 ツリーメニュー 👘 💻 園児の記録(複数人まとめて入力) |               | 🔵 ツリーメニュー 🔤 園児の記録(             | (複数人まとめて入力)                             |                            |  |  |  |
|----------------------------------|---------------|--------------------------------|-----------------------------------------|----------------------------|--|--|--|
| 💌   💣 - 🔯 🕙                      | システム管理者       | 💌   💣 -   🛧 🕙                  |                                         | システム管理者                    |  |  |  |
| ● 検索条件                           |               | ● 検索条件                         |                                         |                            |  |  |  |
| 日付 📺 令和4年7月11日(月) 📄 保育必要量[       | 区分 全部         | 日付 💼 令和4年7月11日(月) 💼 保育必要量区分 全部 |                                         |                            |  |  |  |
|                                  |               |                                |                                         |                            |  |  |  |
|                                  | J             |                                |                                         |                            |  |  |  |
|                                  |               |                                |                                         |                            |  |  |  |
| 月額オプション 全部                       | 表示件数:53件      | 月落見オブション 全部                    |                                         | 表示件数:53件                   |  |  |  |
| ▶ <b>№</b> 保育区分 組名 園児漢字氏         | 名出欠 登園 降園 ^   | ▶ 保育区分 組名                      | 園児漢字氏名 出欠                               | 登園 降園 <sup>个</sup> 時間      |  |  |  |
| 1 🥥 通常 ひよこ 伊藤 勇人                 | 出席 9:00 18:00 | 1 🥥 通常 ひよこ                     | 伊藤 勇人 出席                                | 9:00 18:00                 |  |  |  |
| 2 📿 通常 ひよこ 井上 健也                 | 出席 9:00 17:30 | 2 🥥 通常 ひよこ                     | 井上 健也 出席                                | 9:00 17:30                 |  |  |  |
| 3 🥥 通常 ひよこ えんじ はなこ               | 出席 8:30 16:00 | 3 <b>2</b> 通常 ひよこ              | えんじ はなこ 出席                              | 8:30 16:00                 |  |  |  |
| 4 2 通常 ひよこ 遠藤 澄香                 | 出席 9:00 17:00 | 4 2 通常 ひよこ                     | 遠藤 澄香 出席                                | 9:00 17:00                 |  |  |  |
|                                  |               |                                | 大谷 小雪 出席                                | 9:00                       |  |  |  |
|                                  |               |                                | 喝田 育雄 出席                                | 9:00                       |  |  |  |
|                                  |               |                                | 中島 (朝)/5 正席                             | 9:00                       |  |  |  |
|                                  |               | a 0 通常 0.9<br>a 通常 nt          | 편하 정말 고 (中)                             | 9.00                       |  |  |  |
|                                  |               |                                | 「「「「」」「「」」「「」」「「」」「「」」「「」」「」」「」」「」」「」」「 | 9:00                       |  |  |  |
|                                  |               | 11 0 通常 りり                     | 佐藤 信二 出席                                | 9:00                       |  |  |  |
|                                  |               | 12 2 通常 りす                     | 安武胡桃 出席                                 | 9:00                       |  |  |  |
| 13 2 通常 うざぎ 岡田 幸恵                |               | 13 0 通常 うさぎ                    | 岡田 幸恵 出席                                | 9:00                       |  |  |  |
| 14 🧿 通常 うさぎ 金沢 耕司_a(             | 弟)            | 14 🧿 通常 うさぎ                    | 金沢 耕司_a(弟) 出席                           | 9:00                       |  |  |  |
| 15 🧿 通常 うさぎ 鈴木 青貨                |               | 15 🧿 通常 🧦 🦾 👘                  |                                         | 9:00                       |  |  |  |
| 16                               |               | 16 🥥 通常                        |                                         | 9:00                       |  |  |  |
|                                  |               | 17 🧿 通常 全ての行                   | デにコピーされる 🚺                              | 9:00                       |  |  |  |
| 18 ( ) 王(の行に」ヒー」 小夕              | ンをクリック        | 18 🥥 通常                        |                                         | 9:00                       |  |  |  |
| 19                               |               | 19 🥥 通常 - 기간종                  | 山口 坑禰_b(弗) 出席                           | 9:00                       |  |  |  |
| 20 🥥 通常 💦 米倉 しぼり_d               | 4 🗸           | 20   づ 通常   うさぎ                | 米倉 しぼり_d 出席                             | 9:00 🗸                     |  |  |  |
|                                  | >             | <                              |                                         | >                          |  |  |  |
| # 未入力の行にコピー ● 全ての行にコピー ※         | 「 全録 📑 閉じる 🗏  | (二 未入力の行にコピー) (二 全ての           | о́тсар-) * Г 🌏 🕸                        | <b>* 閉</b> じる <sup> </sup> |  |  |  |